# PCOM-B212 Series

# COM Express Type II Module

User's Manual

Version 1.0

Copyright © Portwell, Inc., 2009. All rights reserved. All other brand names are registered trademarks of their respective owners.

# **Table of Contents**

#### How to Use This Manual

| Chapter 1 System Overview             | 1-1 |
|---------------------------------------|-----|
| 1.1 Introduction                      |     |
| 1.2 Check List                        |     |
| 1.3 Product Specification             |     |
| 1.4 Mechanical Drawing                |     |
| 1.5 System Architecture               |     |
| Chapter 2 Hardware Configuration      | 2-1 |
| 2.1 Jumper Setting                    |     |
| 2.2 Connector Allocation              |     |
| Chapter 3 System Installation         | 3-1 |
| 3.1 Intel® mPGA 478MN CPU             |     |
| 3.2 Main Memory                       |     |
| 3.3 Installing System                 |     |
| 3.4 Clear CMOS Operation              |     |
| 3.5 GPIO                              |     |
| Chapter 4 BIOS Setup Information      | 4-1 |
| 4.1 Entering Setup                    |     |
| 4.2 Main Menu                         |     |
| 4.3 Standard CMOS Setup Menu          |     |
| 4.4 IDE Setup Menu                    |     |
| 4.5 Advanced BIOS Features            |     |
| 4.6 Advanced Chipset Features         |     |
| 4.7 Integrated Peripherals            |     |
| 4.8 Power Management Setup            |     |
| 4.9 PnP/PCI Configurations            |     |
| 4.10 PC Health Status                 |     |
| 4.11 Frequency/Voltage Control        |     |
| 4.12 Default Menu                     |     |
| 4.13 Supervisor/User Password Setting |     |
| 4.14 Exiting Selection                |     |
| Chapter 5 Troubleshooting             | 5-1 |
| 5.1 BIOS Setting                      |     |
| 5.2 FAQ                               |     |
|                                       |     |

## Appendix A

Appendix B

## How to Use This Manual

The manual describes how to configure your PCOM-B212 series to meet various operating requirements. It is divided into five chapters, with each chapter addressing a basic concept and operation of this COM Express Module.

**Chapter 1 : System Overview.** Presents what you have in the box and give you an overview of the product specifications and basic system architecture for this model of single board computer.

**Chapter 2 : Hardware Configuration.** Shows the definition and location of Jumpers and Connectors that you can easily configure your system.

**Chapter 3 : System Installation.** Describes how to properly mount the CPU, main memory to get a safe installation and provides a programming guide of Watch Dog Timer function.

**Chapter 4 : BIOS Setup Information.** Specifies the meaning of each setup parameters, how to get advanced BIOS performance and update new BIOS. In addition, POST checkpoint list will give users some guidelines of trouble-shooting.

The content of this manual and EC declaration document is subject to change without prior notice. These changes will be incorporated in new editions of the document. **Portwell** may make supplement or change in the products described in this document at any time.

Updates to this manual, technical clarification, and answers to frequently asked questions will be shown on the following web site : <u>http://www.portwell.com.tw</u>

## Chapter 1 System Overview

## 1.1 Introduction

COM Express, a standard that holds by PICMG (PCI Industrial Computer Manufacturer Group) defines new industrial computer platform in "Module board" and "Carrier board" architecture. The "Module board" equipped processor or its socket, chipset, memory or memory socket and single Ethernet controller on it. The On-The-Shelf Module board allows users to create their own Carrier board easily and quickly since most critical parts are ready on Module board. COM Express Module board offers expansion interfaces such as PCI Express, PCI, SATA, IDE, LPC, LVDS, Audio etc. that could support variety functions depending on Carrier board design.

The Carrier board was customized design to fit in different mechanical requirements. In the meanwhile, its variety functions were also customized to meet the application. Compares to the platform that designed from nothing, COM Express architecture platform only needs to develop Carrier board. Users could keep their know-how which related to their core competence in the Carrier board.

PCOM-B212 series is Type II COM Express Module board equipped Intel GME965 chipset with mPGA 478M processor socket (or Core<sup>TM</sup>2 Duo/ Core<sup>TM</sup> Duo/ Core<sup>TM</sup> Solo /Celeron M processor on-board), one DDR2 SO-DIMM socket, one Gigabit Ethernet (or Fast Ethernet) controller on it to provide expansion interfaces – PCI Express (x16 / x1), PCI (supports four devices), SATA and so on.

## 1.2 Check List

The PCOM-B212 series package should cover the following basic items

- ✓ One PCOM-B212 series module board
- ✓ Six Hex screws
- ✓ One Installation Resources CD (Driver and Manual)

If any of these items is damaged or missing, please contact your vendor and keep all packing materials for future replacement and maintenance.

## 1.3 **Product Specification**

### • Main processor

- Intel® Core<sup>TM</sup>2 Duo Core<sup>TM</sup> Duo/ Core<sup>TM</sup> Solo Celeron M Processor

- FSB: 533/667/800MHz

## • BIOS

Phoenix (Award) system BIOS in SPI ROM with 512KB Flash ROM with easy upgrade function ACPI, DMI, Green function and Plug and Play Compatible

## • Main Memory

Two SO-DIMM sockets support dual channel DDR2 533/667 up to 4GB

- L2 Cache Memory Build-in processor
- Chipset Intel GME965 GMCH and ICH8M Family chipset
- Expansion Interfaces
  - PCI Express
    - One PCI Express x16 link
    - Total Five PCI Express x1 link
      - Four PCI Express x1 link or One PCI Express x4 link selectable on Row A-B (Port 0~3)
      - One PCI Express x1 link on Row A-B (Port 4)
  - LVDS
    - Supports 25 to 112MHz single/dual channel LVDS interface
    - Single channel LVDS interface support: 1 x 18 bpp OR 24 bpp (Type 1 only), compatible with VESA LVDS color mapping.
    - Dual channel LVDS interface support: 2 x 18 bpp OR 24 bpp (Type 1 only)
    - Maximum Panel size supported up to WUXGA and QXGA
    - Compatible with <u>SPWG(Standard Panels Working Group)</u> v.3.5 specification

- TV-out

- Three integrated 10-bit DACs
- NTSC/PAL
- SDTV 480i /EDTV 480p / HDTV 720p and 1080i support
- SDVO (Serial Digital Video Output)
  - Two SDVO ports are supported (multiplex pins with PCI Express x16 lanes)

- VGA
  - Support max DAC frequency up to 400MHz
  - Up to 2048 x 1536 mode support
- Ethernet
  - Intel 82574L Gigabit Ethernet controller is equipped
- IDE Interface
  - Support one enhanced IDE channel with PIO mode 4 ultra DMA/33/66/100
- SATA Interface
  - Support Three SATA 300 ports
- USB Interface
  - Support eight USB 2.0 ports
- Outline Dimension (L X W): 95mm (3.74") X 125mm (4.92")
- **Operating Temperature:** 0°C ~ 60°C (32°F ~ 140°F)
- Storage Temperature: -20°C ~ 80°C
- **Relative Humidity:** 5% ~ 90%, non-condensing

## 1.4 Mechanical Drawing

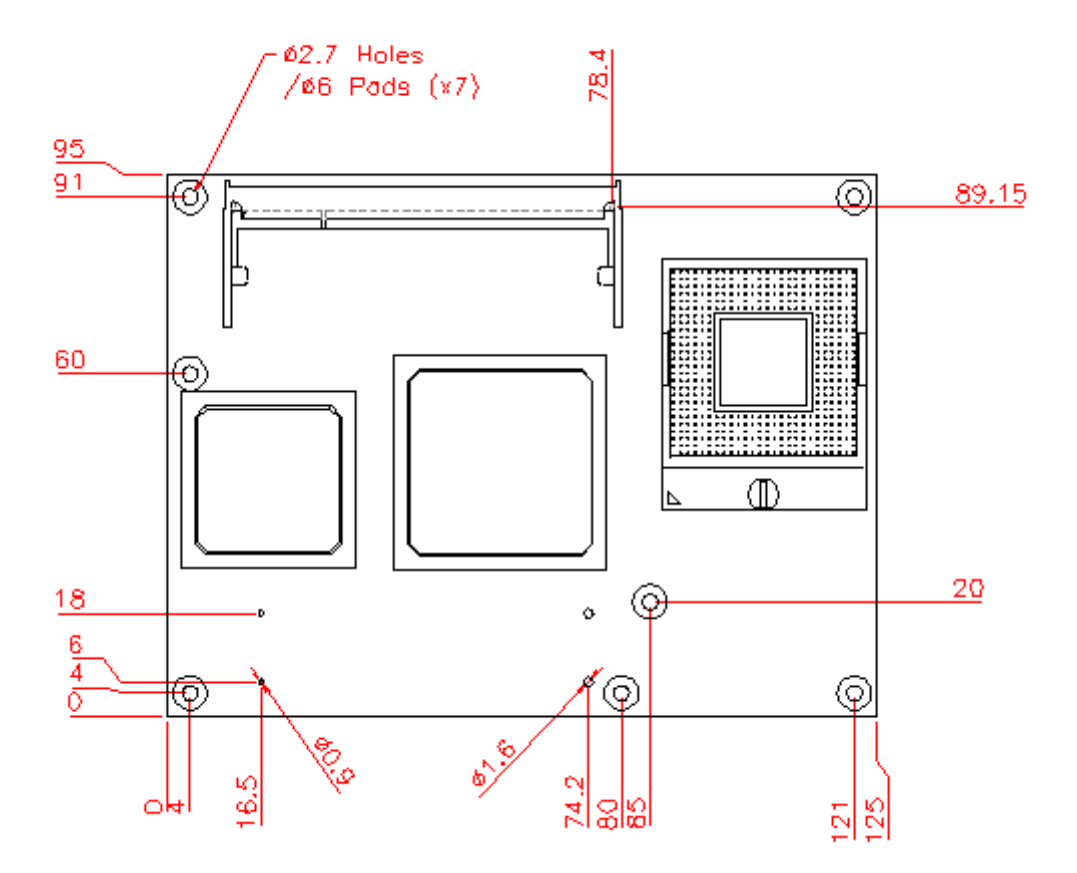

## 1.5 System Architecture

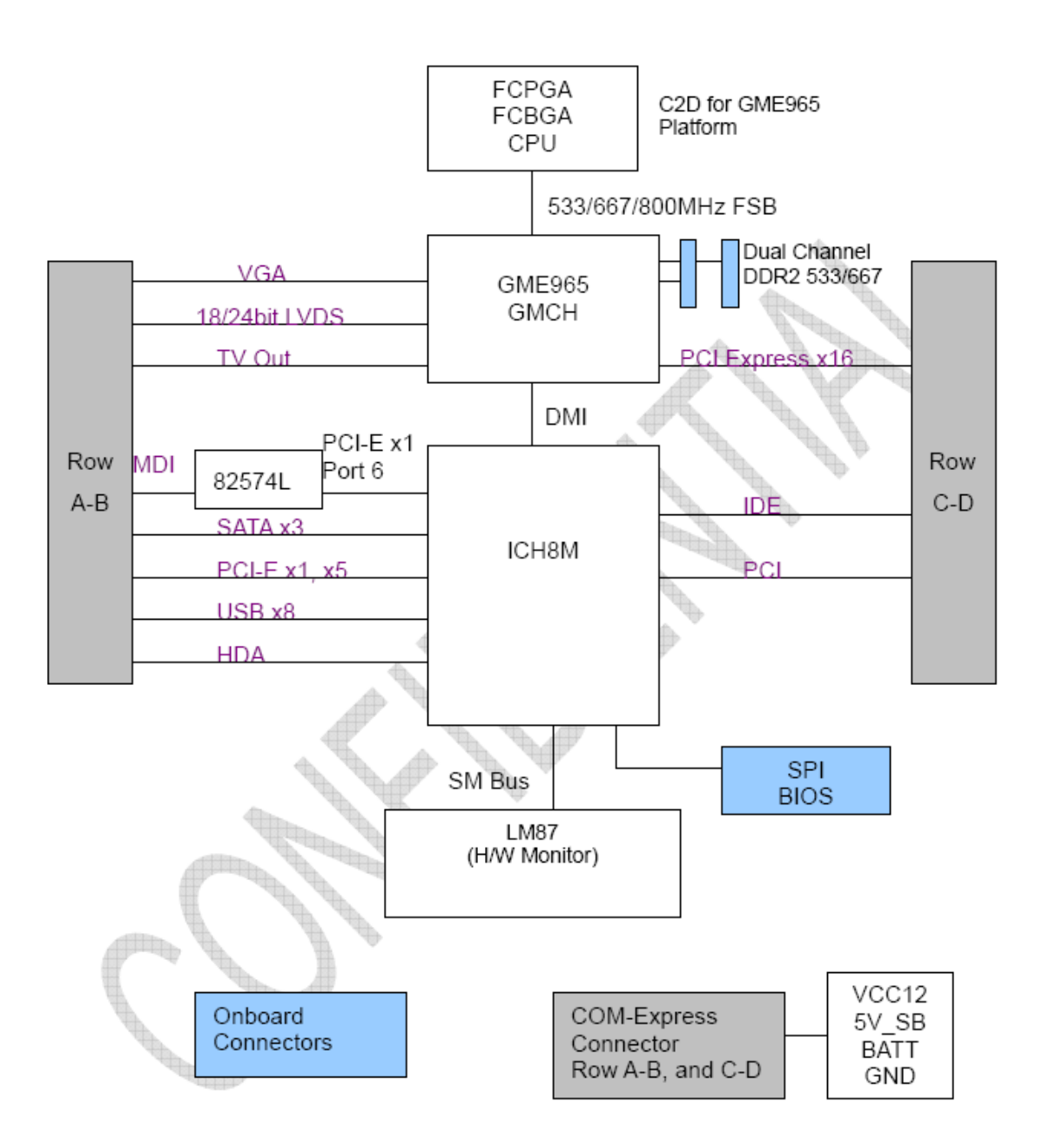

PCOM-B212 System Block Diagram

## Chapter 2 Hardware Configuration

This chapter indicates jumpers', headers' and connectors' locations. Users may find useful information related to hardware settings in this chapter. The default settings are indicated with a star sign ( $\star$ ).

## 2.1 Jumper Setting

In order to customize PCOM-B212VG's features for users, in the following sections, **Short** means covering a jumper cap over jumper pins; **Open** or **N/C** (Not Connected) means removing a jumper cap from jumper pins. Users can refer to Figure 2-1 and Figure 2-2 for the Jumper locations.

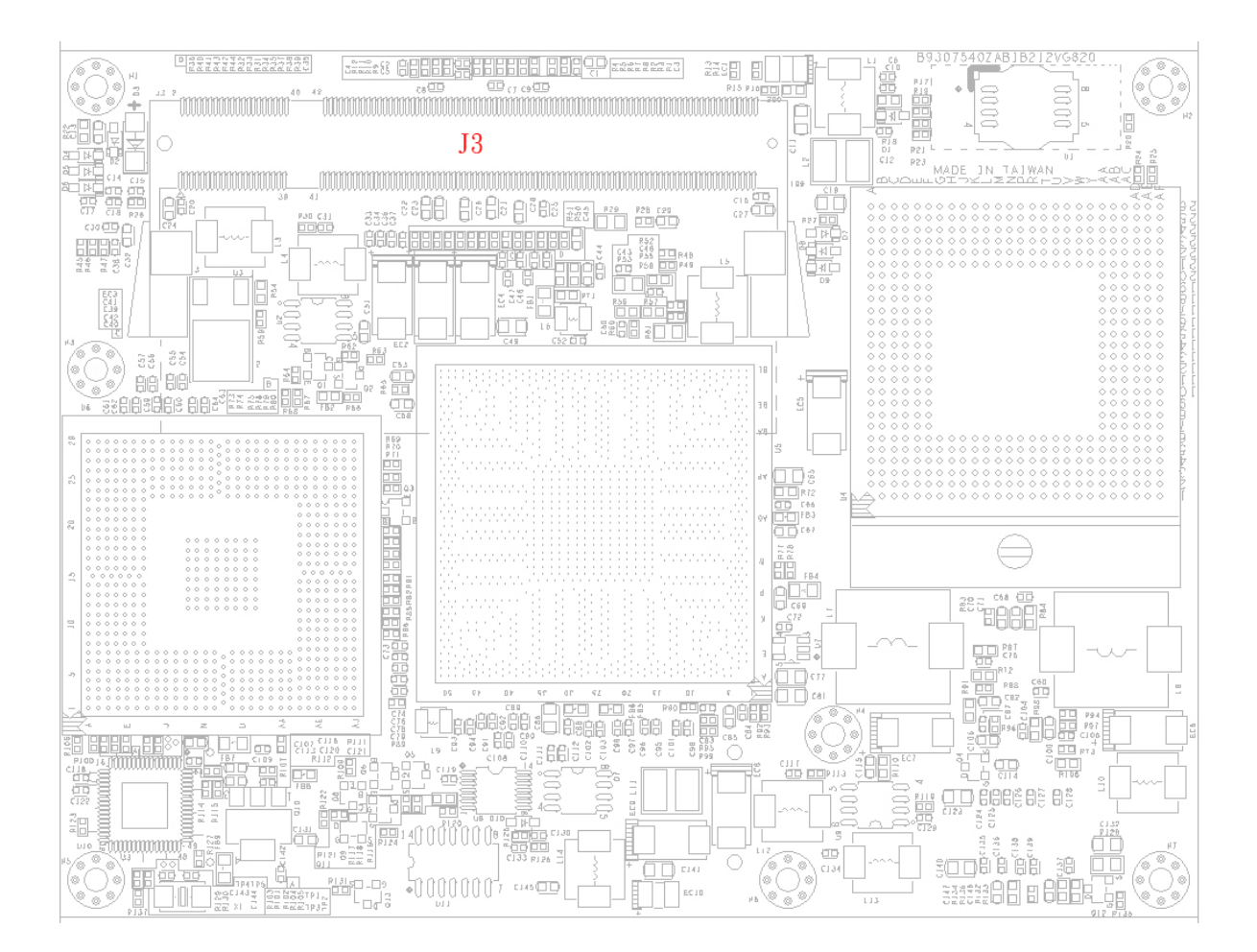

Figure 2-1 PCOM-B212 Top-side Jumper and Connector Locations

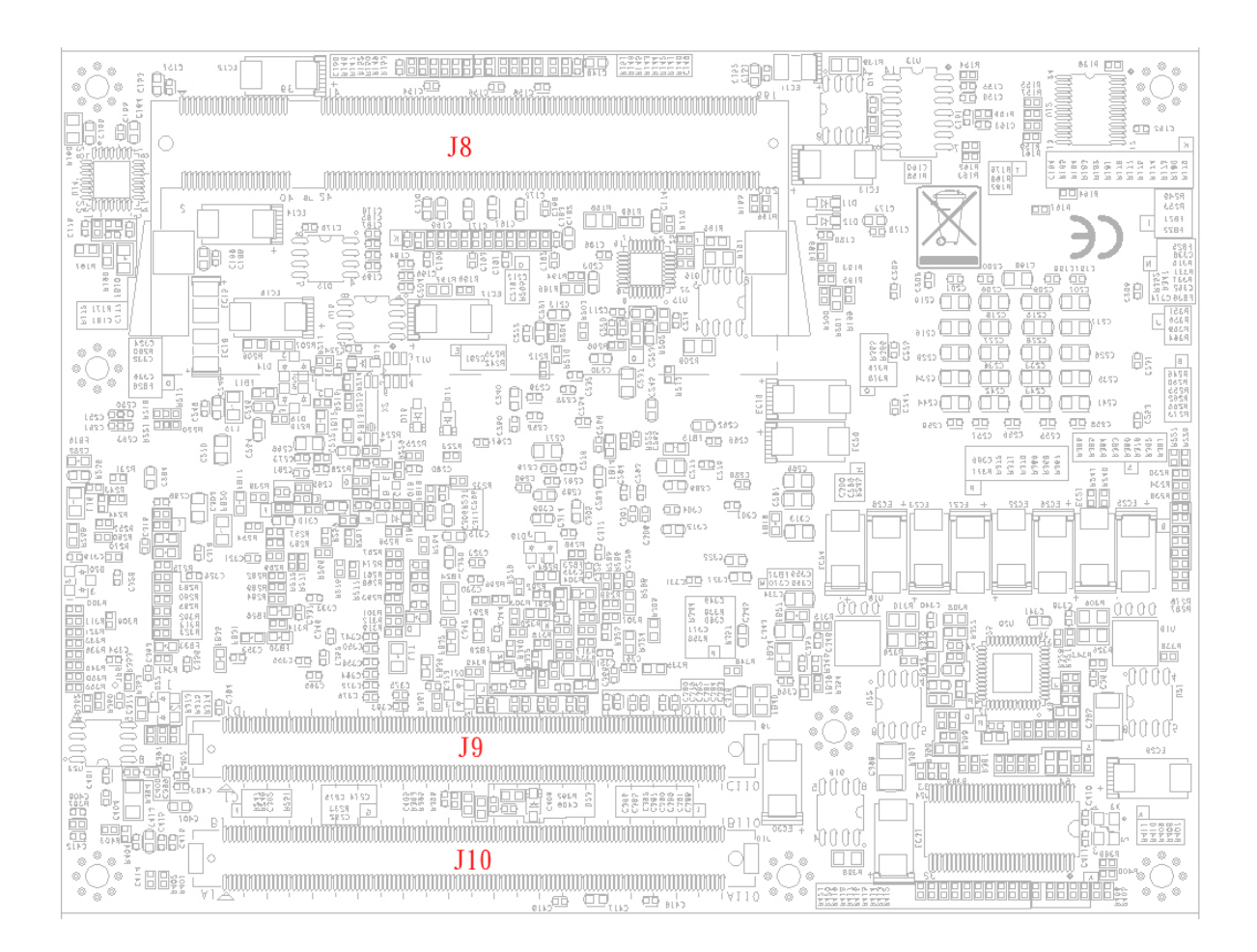

Figure 2-2 PCOM-B212 Connector Location

## 2.2 Connector Allocation

I/O peripheral devices are connected to the interface connectors.

### **Connector Function List**

| Connector | Function                             | Remark |
|-----------|--------------------------------------|--------|
| J3        | DDR2 SO-DIMM socket 1                |        |
| J8        | DDR2 SO-DIMM socket 2                |        |
| J9        | Connector Row C/D of COM Express for |        |
|           | Pin-out Type 2                       |        |
| J10       | Connector Row A/B of COM Express for |        |
|           | Pin-out Type 2                       |        |

## **<u>Pin Assignment of Connectors</u>**

|         | Row A              | Row B   |                    |
|---------|--------------------|---------|--------------------|
| Pin No. | Signal Description | Pin No. | Signal Description |
| A1      | GND                | B1      | GND                |
| A2      | GBE0_MDI3-         | B2      | GBE0_ACT#          |
| A3      | GBE0_MDI3+         | B3      | LPC_FRAME#         |
| A4      | GBE0_LNK100#       | B4      | LPC_AD0            |
| A5      | GBE0_LNK1000#      | B5      | LPC_AD1            |
| A6      | GBE0_MDI2-         | B6      | LPC_AD2            |
| A7      | GBE0_MDI2+         | B7      | LPC_AD3            |
| A8      | GBE0_LINK#         | B8      | LPC_DRQ0#          |
| A9      | GBE0_MDI1-         | B9      | LPC_DRQ1#          |
| A10     | GBE0_MDI1+         | B10     | LPC_CLK            |
| A11     | GND                | B11     | GND                |
| A12     | GBE0_MDI0-         | B12     | PWRBTN#            |
| A13     | GBE0_MDI0+         | B13     | SMB_CK             |
| A14     | GBE0_CTREF         | B14     | SMB_DAT            |
| A15     | SUS_S3#            | B15     | SMB_ALERT#         |
| A16     | SATA0_TX+          | B16     | SATA1_TX+          |
| A17     | SATA0_TX-          | B17     | SATA1_TX-          |
| A18     | SUS_S4#            | B18     | SUS_STAT#          |
| A19     | SATA0_RX+          | B19     | SATA1_RX+          |
| A20     | SATA0_RX-          | B20     | SATA1_RX-          |
| A21     | GND                | B21     | GND                |
| A22     | SATA2_TX+          | B22     | SATA3_TX+          |
| A23     | SATA2_TX-          | B23     | SATA3_TX-          |
| A24     | SUS_S5#            | B24     | PWR_OK             |
| A25     | SATA2_RX+          | B25     | SATA3_RX+          |
| A26     | SATA2_RX-          | B26     | SATA3_RX-          |
| A27     | BATLOW#            | B27     | WDT                |
| A28     | ATA_ACT#           | B28     | AC_SDIN2           |
| A29     | AC_SYNC            | B29     | AC_SDIN1           |
| A30     | AC_RST#            | B30     | AC_SDIN0           |
| A31     | GND                | B31     | GND                |
| A32     | AC_BITCLK          | B32     | SPKR               |
| A33     | AC_SDOUT           | B33     | I2C_CK             |
| A34     | BIOS_DISABLE#      | B34     | I2C_DAT            |
| A35     | THRMTRIP#          | B35     | THRM#              |
| A36     | USB6-              | B36     | USB7-              |
| A37     | USB6+              | B37     | USB7+              |

### J10 :Board-to-Board Connector Row A, B

| R   |                  |     |                     |
|-----|------------------|-----|---------------------|
| A38 | USB_6_7_OC#      | B38 | USB_4_5_OC#         |
| A39 | USB4-            | B39 | USB5-               |
| A40 | USB4+            | B40 | USB5+               |
| A41 | GND              | B41 | GND                 |
| A42 | USB2-            | B42 | USB3-               |
| A43 | USB2+            | B43 | USB3+               |
| A44 | USB_2_3_OC#      | B44 | USB_0_1_OC#         |
| A45 | USB0-            | B45 | USB1-               |
| A46 | USB0+            | B46 | USB1+               |
| A47 | VCC_RTC          | B47 | NC                  |
| A48 | EXCD0_PERST#     | B48 | NC                  |
| A49 | EXCD0_CPPE#      | B49 | SYS_RESET#          |
| A50 | LPC_SERIRQ       | B50 | CB_RESET#           |
| A51 | GND              | B51 | GND                 |
| A52 | NC               | B52 | PCIE_RX5+           |
| A53 | NC               | B53 | PCIE_RX5-           |
| A54 | GPI0 [ICH_GPIO2] | B54 | GPO1 [ICH_GPIO20]   |
| A55 | PCIE_TX4+        | B55 | PCIE_RX4+           |
| A56 | PCIE_TX4-        | B56 | PCIE_RX4-           |
| A57 | GND              | B57 | GPO2 [ICH_GPIO27]   |
| A58 | PCIE_TX3+        | B58 | PCIE_RX3+           |
| A59 | PCIE_TX3-        | B59 | PCIE_RX3-           |
| A60 | GND              | B60 | GND                 |
| A61 | PCIE_TX2+        | B61 | PCIE_RX2+           |
| A62 | PCIE_TX2-        | B62 | PCIE_RX2-           |
| A63 | GPI1 [ICH_GPIO3] | B63 | GPO3 [ICH_GPIO28]   |
| A64 | PCIE_TX1+        | B64 | PCIE_RX1+           |
| A65 | PCIE_TX1-        | B65 | PCIE_RX1-           |
| A66 | GND              | B66 | WAKE0# [PCIE_WAKE#] |
| A67 | GPI2 [ICH_GPIO4] | B67 | WAKE1# [ICH_RI#]    |
| A68 | PCIE_TX0+        | B68 | PCIE_RX0+           |
| A69 | PCIE_TX0-        | B69 | PCIE_RX0-           |
| A70 | GND              | B70 | GND                 |
| A71 | LVDS_A0+         | B71 | LVDS_B0+            |
| A72 | LVDS_A0-         | B72 | LVDS_B0-            |
| A73 | LVDS_A1+         | B73 | LVDS_B1+            |
| A74 | LVDS_A1-         | B74 | LVDS_B1-            |
| A75 | LVDS_A2+         | B75 | LVDS_B2+            |
| A76 | LVDS_A2-         | B76 | LVDS_B2-            |
| A77 | LVDS_VDD_EN      | B77 | NC                  |
| A78 | NC               | B78 | NC                  |
| A79 | NC               | B79 | LVDS_BKLT_EN        |
| A80 | GND              | B80 | GND                 |
| A81 | LVDS_A_CK+       | B81 | LVDS_B_CK+          |

| A82  | LVDS_A_CK-        | B82  | LVDS_B_CK-     |
|------|-------------------|------|----------------|
| A83  | LVDS_I2C_CK       | B83  | LVDS_BKLT_CTRL |
| A84  | LVDS_I2C_DAT      | B84  | VCC_5V_SBY     |
| A85  | GPI3 [ICH_GPIO5]  | B85  | VCC_5V_SBY     |
| A86  | KBD_RST#          | B86  | VCC_5V_SBY     |
| A87  | KBD_A20GATE       | B87  | VCC_5V_SBY     |
| A88  | PCIE0_CK_REF+     | B88  | NC             |
| A89  | PCIE0_CK_REF-     | B89  | VGA_RED        |
| A90  | GND               | B90  | GND            |
| A91  | NC                | B91  | VGA_GRN        |
| A92  | NC                | B92  | VGA_BLU        |
| A93  | GPO0 [ICH_GPIO18] | B93  | VGA_HSYNC      |
| A94  | NC                | B94  | VGA_VSYNC      |
| A95  | NC                | B95  | VGA_I2C_CK     |
| A96  | GND               | B96  | VGA_I2C_DAT    |
| A97  | VCC_12V           | B97  | TV_DAC_A       |
| A98  | VCC_12V           | B98  | TV_DAC_B       |
| A99  | VCC_12V           | B99  | TV_DAC_C       |
| A100 | GND               | B100 | GND            |
| A101 | VCC_12V           | B101 | VCC_12V        |
| A102 | VCC_12V           | B102 | VCC_12V        |
| A103 | VCC_12V           | B103 | VCC_12V        |
| A104 | VCC_12V           | B104 | VCC_12V        |
| A105 | VCC_12V           | B105 | VCC_12V        |
| A106 | VCC_12V           | B106 | VCC_12V        |
| A107 | VCC_12V           | B107 | VCC_12V        |
| A108 | VCC_12V           | B108 | VCC_12V        |
| A109 | VCC_12V           | B109 | VCC_12V        |
| A110 | GND               | B110 | GND            |

## <u>J9 :Board-to-Board Connector Row C, D</u>

| Row C Row D |                    | Row D   |                    |
|-------------|--------------------|---------|--------------------|
| Pin No.     | Signal Description | Pin No. | Signal Description |
| C1          | GND                | D1      | GND                |
| C2          | IDE_D7             | D2      | IDE_D5             |
| C3          | IDE_D6             | D3      | IDE_D10            |
| C4          | IDE_D3             | D4      | IDE_D11            |
| C5          | IDE_D15            | D5      | IDE_D12            |
| C6          | IDE_D8             | D6      | IDE_D4             |
| C7          | IDE_D9             | D7      | IDE_D0             |
| C8          | IDE_D2             | D8      | IDE_REQ            |
| C9          | IDE_D13            | D9      | IDE_IOW#           |
| C10         | IDE_D1             | D10     | IDE_ACK#           |

| C11 | GND         | D11 | GND             |
|-----|-------------|-----|-----------------|
| C12 | IDE_D14     | D12 | IDE_IRQ [IRQ14] |
| C13 | IDE_IORBY   | D13 | IDE_A0          |
| C14 | IDE_IOR#    | D14 | IDE_A1          |
| C15 | PCI_PME#    | D15 | IDE_A2          |
| C16 | PCI_GNT2#   | D16 | IDE_CS1#        |
| C17 | PCI_REQ2#   | D17 | IDE_CS3#        |
| C18 | PCI_GNT1#   | D18 | IDE_RESET#      |
| C19 | PCI_REQ1#   | D19 | NC              |
| C20 | PCI_GNT0#   | D20 | NC              |
| C21 | GND         | D21 | GND             |
| C22 | PCI_REQ0#   | D22 | PCI_AD1         |
| C23 | PCI_RESET#  | D23 | PCI_AD3         |
| C24 | PCI_AD0     | D24 | PCI_AD5         |
| C25 | PCI_AD2     | D25 | PCI_AD7         |
| C26 | PCI_AD4     | D26 | PCI_C/BE0#      |
| C27 | PCI_AD6     | D27 | PCI_AD9         |
| C28 | PCI_AD8     | D28 | PCI_AD11        |
| C29 | PCI_AD10    | D29 | PCI_AD13        |
| C30 | PCI_AD12    | D30 | PCI_AD15        |
| C31 | GND         | D31 | GND             |
| C32 | PCI_AD14    | D32 | PCI_PAR         |
| C33 | PCI_C/BE1#  | D33 | PCI_SERR#       |
| C34 | PCI_PERR#   | D34 | PCI_STOP#       |
| C35 | PCI_LOCK#   | D35 | PCI_TRBY#       |
| C36 | PCI_DEVSEL# | D36 | PCI_FRAME#      |
| C37 | PCI_IRBY#   | D37 | PCI_AD16        |
| C38 | PCI_C/BE2#  | D38 | PCI_AD18        |
| C39 | PCI_AD17    | D39 | PCI_AD20        |
| C40 | PCI_AD19    | D40 | PCI_AD22        |
| C41 | GND         | D41 | GND             |
| C42 | PCI_AD21    | D42 | PCI_AD24        |
| C43 | PCI_AD23    | D43 | PCI_AD26        |
| C44 | PCI_C/BE3#  | D44 | PCI_AD28        |
| C45 | PCI_AD25    | D45 | PCI_AD30        |
| C46 | PCI_AD27    | D46 | PCI_IRQC#       |
| C47 | PCI_AD29    | D47 | PCI_IRQD#       |
| C48 | PCI_AD31    | D48 | PCI_CLKRUN#     |
| C49 | PCI_IRQA#   | D49 | M66EN           |
| C50 | PCI_IRQB#   | D50 | PCI_CLK         |
| C51 | GND         | D51 | GND             |
| C52 | PEG_RX0+    | D52 | PEG_TX0+        |
| C53 | PEB_RX0-    | D53 | PEG_TX0-        |
| C54 | NC          | D54 | PEG_LANE_RV#    |
|     |             |     |                 |

| C55 | PEG_RX1+  | D55 | PEG_TX1+    |
|-----|-----------|-----|-------------|
| C56 | PEG_RX1-  | D56 | PEG_TX1-    |
| C57 | NC        | D57 | TYPE2# [NC] |
| C58 | PEG_RX2+  | D58 | PEG_TX2+    |
| C59 | PEG_RX2-  | D59 | PEG_TX2-    |
| C60 | GND       | D60 | GND         |
| C61 | PEG_RX3+  | D61 | PEG_TX3+    |
| C62 | PEG_RX3-  | D62 | PEG_TX3-    |
| C63 | NC        | D63 | NC          |
| C64 | NC        | D64 | NC          |
| C65 | PEG_RX4+  | D65 | PEG_TX4+    |
| C66 | PEG_RX4-  | D66 | PEG_TX4-    |
| C67 | NC        | D67 | GND         |
| C68 | PEG_RX5+  | D68 | PEG_TX5+    |
| C69 | PEG_RX5-  | D69 | PEG_TX5-    |
| C70 | GND       | D70 | GND         |
| C71 | PEG_RX6+  | D71 | PEG_TX6+    |
| C72 | PEG_RX6-  | D72 | PEG_TX6-    |
| C73 | SDVO_DATA | D73 | SDVO_CLK    |
| C74 | PEG_RX7+  | D74 | PEG_TX7+    |
| C75 | PEG_RX7-  | D75 | PEG_TX7-    |
| C76 | GND       | D76 | GND         |
| C77 | NC        | D77 | IDE_CBLID#  |
| C78 | PEG_RX8+  | D78 | PEG_TX8+    |
| C79 | PEG_RX8-  | D79 | PEG_TX8-    |
| C80 | GND       | D80 | GND         |
| C81 | PEG_RX9+  | D81 | PEG_TX9+    |
| C82 | PEG_RX9-  | D82 | PEG_TX9-    |
| C83 | NC        | D83 | NC          |
| C84 | GND       | D84 | GND         |
| C85 | PEG_RX10+ | D85 | PEG_TX10+   |
| C86 | PEG_RX10- | D86 | PEG_TX10-   |
| C87 | GND       | D87 | GND         |
| C88 | PEG_RX11+ | D88 | PEG_TX11+   |
| C89 | PEG_RX11- | D89 | PEG_TX11-   |
| C90 | GND       | D90 | GND         |
| C91 | PEG_RX12+ | D91 | PEG_TX12+   |
| C92 | PEG_RX12- | D92 | PEG_TX12-   |
| C93 | GND       | D93 | GND         |
| C94 | PEG_RX13+ | D94 | PEG_TX13+   |
| C95 | PEG_RX13- | D95 | PEG_TX13-   |
| C96 | GND       | D96 | GND         |
| C97 | NC        | D97 | PEG_ENABLE# |
| C98 | PEG_RX14+ | D98 | PEG_TX14+   |

| C99  | PEG_RX14- | D99  | PEG_TX14- |
|------|-----------|------|-----------|
| C100 | GND       | D100 | GND       |
| C101 | PEG_RX15+ | D101 | PEG_TX15+ |
| C102 | PEG_RX15- | D102 | PEG_TX15- |
| C103 | GND       | D103 | GND       |
| C104 | VCC_12V   | D104 | VCC_12V   |
| C105 | VCC_12V   | D105 | VCC_12V   |
| C106 | VCC_12V   | D106 | VCC_12V   |
| C107 | VCC_12V   | D107 | VCC_12V   |
| C108 | VCC_12V   | D108 | VCC_12V   |
| C109 | VCC_12V   | D109 | VCC_12V   |
| C110 | GND       | D110 | GND       |

## Chapter 3 System Installation

This chapter could provide you with instructions to set up your system. The additional information is enclosed to help you for setting up on-board device.

## 3.1 Intel<sup>®</sup> mPGA 478MN CPU

## Installing Intel mPGA478MN CPU

1) Lifting the handling lever of CPU socket outwards and upwards to the other end.

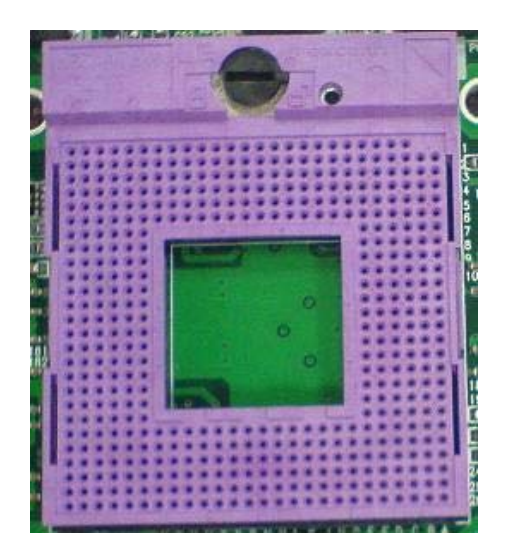

2) Aligning the processor pins with pinholes on the socket. Make sure that the notched corner or dot mark (pin 1) of the CPU corresponds to the socket's bevel end. Then press the CPU gently until it fits into place. If this operation is not easy or smooth, don't do it forcibly. You need to check and rebuild the CPU pin uniformly.

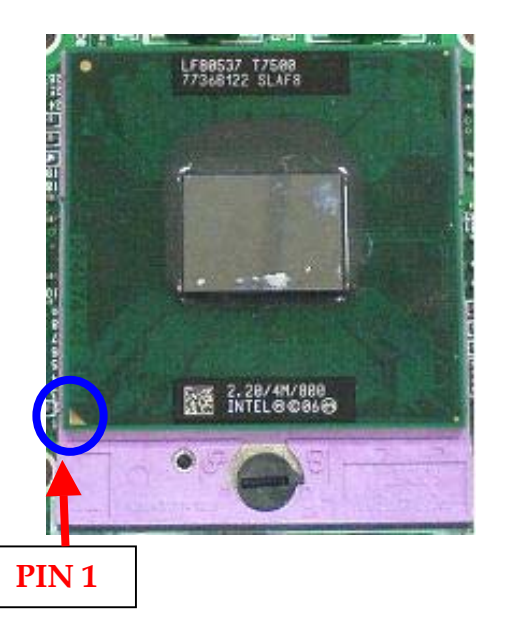

3) Screw the lock to secure processor in the socket once CPU fits.

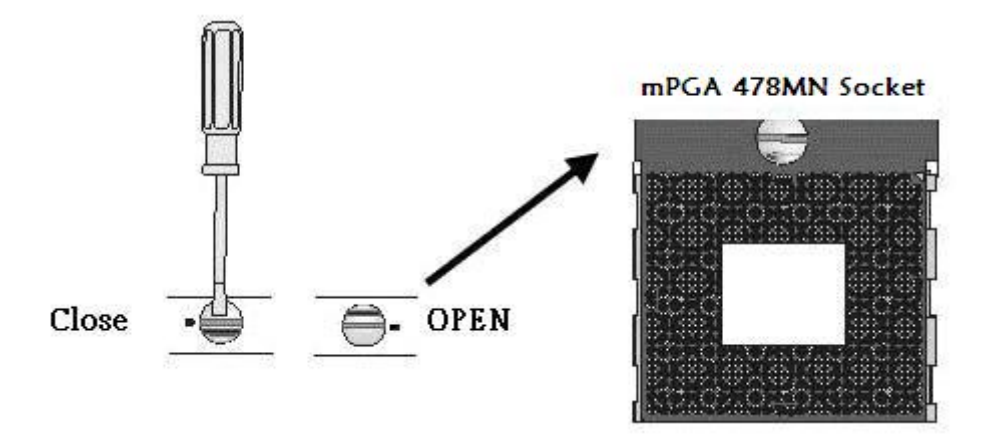

### **Removing** CPU

To un-install the current processor, use a screwdriver to disengage (open) the socket actuator. The socket actuator should open after only a half turn or so, and you should then be able to remove the processor with your fingers.

#### **Configuring System Bus**

PCOM-B212VG Series will automatically detect the CPU FSB 533/800MHz used. CPU speed of Intel Core 2 Duo Processor for Mobile and Celeron M can be detected automatically.

## 3.2 Main Memory

PCOM-B212VG Series provide 2 x 200-pin SO-DIMM sockets which support 533/667 1.8V DDR2-SDRAM as main memory, Non-ECC(Error Checking and Correcting), non-register function. The maximum memory size can be up to 4GB. It would be able to Auto detecting memory clock according to BIOS CMOS settings.

For system compatibility and stability, do not use memory module without brand. Memory configuration can be either one double-sided DIMM in either one DIMM socket or two single-sided SO-DIMM in both sockets.

Watch out the contact and lock integrity of memory module with socket, it will impact on the system reliability. Follow normal procedures to install memory module into memory socket. Before locking, make sure that all modules have been fully inserted into the card slots.

## **Dual Channel DDR2 SO-DIMM**

Dual Channel DDR2 memory technology doubles the bandwidth of memory bus. Adequate or higher bandwidth of memory than processor would increase system performance. To enable Dual Channel DDR2 memory technology, you have to install dual identical memory modules in both memory sockets. Following tables show bandwidth information of different processor and memory configurations.

| CPU FSB | Bandwidth |
|---------|-----------|
| 800MHz  | 6.4GB/s   |
| 533MHz  | 4.2GB/s   |

| Memory Frequency | Dual Channel DDR<br>Bandwidth | Single Channel DDR<br>Bandwidth |
|------------------|-------------------------------|---------------------------------|
| 667MHz           | 10.2 GB/s                     | 5.3GB/s                         |
| 533 MHz          | 8.5 GB/s                      | 4.2GB/s                         |

#### Note:

To maintain system stability, don't change any of DRAM parameters in BIOS setup to upgrade system performance without acquiring technical information.

### Memory frequency / CPU FSB synchronization

WADE-8066 supports different memory frequencies depending on the CPU front side bus and the type of DDR2 SO-DIMM.

| CPU FSB | Memory Frequency |
|---------|------------------|
| 800MHz  | 667/533MHz       |
| 533 MHz | 533MHz           |

## 3.3 Installing System

To build up your PCOM-B212VG Series system, you need to perform following steps:

Step 1: Install and configure CPU and memory module at right position

Step 2: Assembly cooler or heat sink on PCOM-B212VG series

Step 3: Attach module & heat dissipation unit on top of carrier board

Step 4: Place PCOM-B212VG Series into the dedicated position in the system

Step 5: Hook cables to existing peripheral devices and secure it

Step 6: Install operating system and driver

## Note:

Drivers can be found in the enclosed disc, otherwise, please contact your vender for drivers that you need.

## 3.4 Clear CMOS Operation

There is no backup battery design on module, therefore, all settings will be lost if disconnect PCOM-B212VG Series with its carrier board.

## 3.5 GPIO

GPIOs on PCOM-B212VG follow the Type 2 of COM Express Module Base Specification. They locate on pins of connector J10 described as follows.

PCOM-B212VG J10\_Pin A93=GPO0: from ICH8M\_GPIO18 J10\_Pin B54=GPO1: from ICH8M\_GPIO20 J10\_Pin B57=GPO2: from ICH8M\_GPIO27 J10\_Pin B63=GPO3: from ICH8M\_GPIO28 J10\_Pin A54=GPI0: from ICH8M\_GPIO2 J10\_Pin A63=GPI1: from ICH8M\_GPIO3 J10\_Pin A67=GPI2: from ICH8M\_GPIO4 J10\_Pin B85=GPI3: from ICH8M\_GPIO5

GPIO: Can be GPI or GPO.

Programming Guide :

PG\_Step: Enable GPIO IO function and get GPIOBASE, then save to ECX\_Bit[31..16]

How to program GPIO[18,20,27,28]

Get GPIOBASE =: B0:D31:F0:Offset[48..4Bh] ;(and let bit0 = 0) GPIO\_CNTL =: B0:D31:F0:Offset\_4Ch\_bit4P1 ;Enable ICH8M GPIO

GPIO18 as output : GP\_IO\_SEL(=:(GPIOBASE + 04h))\_bit18P0; Dir.=output GP\_LVL (=:(GPIOBASE + 0Ch))\_bit18P[0/1]; Write value 0/1

How to program GPIO[2,3,4,5]

Get GPIOBASE =: B0:D31:F0:Offset[48..4Bh] ;(and let bit0 = 0) GPIO\_CNTL =: B0:D31:F0:Offset\_4Ch\_bit4P1 ;Enable ICH8M GPIO

GPIO2 as input : GP\_IO\_SEL(=:(GPIOBASE + 04h))\_bit2P1 ; Dir.=input GP\_LVL (=:(GPIOBASE + 0Ch))\_bit2 ; Read returned status

## Chapter 4 BIOS Setup Information

PCOM-B212VG series is equipped with the Phoenix (AWARD) BIOS stored in Flash ROM. These BIOS has a built-in Setup program that allows users to modify the basic system configuration easily. If any error is detected, or the CMOS parameters need to be initially defined, the diagnostic program will prompt the user to enter the SETUP program. Some errors are significant enough to abort the start-up.

## 4.1 Entering Setup

Turn on or reboot the computer. When the message "Hit <DEL> if you want to run SETUP" appears, press <Del> key immediately to enter BIOS setup program.

If the message disappears before you respond, but you still wish to enter Setup, please restart the system to try "COLD START" again By turning it OFF and then ON, or touch the "RESET" button. You may also restart from "WARM START" By pressing <Ctrl>, <Alt>, and <Delete> keys simultaneously. If you do not press the keys at the right time and the system will not boot, an error message will De displayed and you will again be asked to,

Press <F1> to Run SETUP or Resume

In BIOS setup, you can use the keyboard to choose among options or modify the system parameters to match the options with your system. The table below will show you all of keystroke functions in BIOS setup.

|                                                                                           | General Help         |
|-------------------------------------------------------------------------------------------|----------------------|
| $\uparrow \hspace{0.1cm} \downarrow \hspace{0.1cm} \rightarrow \hspace{0.1cm} \leftarrow$ | : Move               |
| Enter                                                                                     | : Select             |
| +/-/PU/PD                                                                                 | : Value              |
| ESC                                                                                       | : Exit               |
| F1                                                                                        | : General Help       |
| F2                                                                                        | : Item Help          |
| F5                                                                                        | : Previous Values    |
| F6                                                                                        | : Fail-Safe Defaults |
| F7                                                                                        | : Optimized Defaults |
| F9                                                                                        | : Menu in BIOS       |
| F10                                                                                       | : Save               |

## 4.2 Main Menu

Once you enter PCOM-B212VG series AWARD BIOS CMOS Setup Utility, you should start with the Main Menu. The Main Menu allows you to select from eleven setup functions and two exit choices. Use arrow keys to switch among items and press <Enter> key to accept or bring up the sub-menu.

#### Phoenix- AwardBIOS CMOS Setup Utility

| <ul> <li>Standard CMOS Features</li> <li>Advanced BIOS Features</li> <li>Advanced Chipset Features</li> <li>Integrated Peripherals</li> <li>Power Management Setup</li> <li>PnP/PCI Configurations</li> <li>PC Health Status</li> </ul> | <ul> <li>Frequency/Voltage Control<br/>Load Fail-Safe Defaults</li> <li>Load Optimized Defaults</li> <li>Set Supervisor Password</li> <li>Set User Password</li> <li>Save &amp; Exit Setup</li> <li>Exit Without Saving</li> </ul> |
|----------------------------------------------------------------------------------------------------|----------------------------------------------------------------------------------------------------|
| ESC : Quit<br>F10 : Save & Exit Setup                                                                                                    | $\uparrow \downarrow \rightarrow \leftarrow$ : Select Item                                                                                                    |
| Time, Date, Hard Disk Type                                                                                                    |                                                                                                    |

#### Note:

It is strongly recommended to reload Optimal Setting if CMOS is lost or BIOS is updated.

## 4.3 Standard CMOS Setup Menu

This setup page includes all the items in standard compatible BIOS. Use the arrow keys to highlight the item and then use the <PgUp>/<PgDn> or <+>/<-> keys to select the value or number you want in each item and press <Enter> key to certify it.

Follow command keys in CMOS Setup table to change **Date**, **Time** and **Drive type**.

| Date (mm:dd:yy)                                                                                                    | Tue, Jun 3 2008                                                          | Item Help                                             |
|----------------------------------------------------------------------------------------------------|--------------------------------------------------------------------------|-------------------------------------------------------|
| Time (hh:mm:ss)                                                                                                    | 10:20:30                                                                 |                                                       |
| <ul> <li>IDE Channel 0 Master</li> <li>IDE Channel 0 Slave</li> <li>IDE Channel 1 Master</li> <li>IDE Channel 1 Slave</li> <li>IDE Channel 2 Master</li> <li>IDE Channel 2 Slave</li> <li>IDE Channel 3 Master</li> </ul> | [ST380817AS]<br>[None]<br>[None]<br>[None]<br>[None]<br>[None]<br>[None] | Menu Level<br>Change the day, month, year and century |
|                                                                                                    |                                                                          |                                                       |
| Drive A [1.44,                                                                                                    | 3.5 in.]                                                                 |                                                       |
| Video<br>Halt On                                                                                                    | [EGA/VGA]<br>[All Errors]                                                |                                                       |
| Base Memory<br>Extended Memory<br>Total Memory                                                                                                    | 640K<br>514048K<br>515072K                                               |                                                       |
| $\uparrow \downarrow \rightarrow \leftarrow$ : Move Enter: Selec<br>F5: Previous Value                                                                                                    | t +/-/PU/PD: Value F10: Save<br>es F6: Fail-Safe Defaults F7:            | ESC: Exit F1: General Help<br>Optimized Defaults      |

Phoenix- AwardBIOS CMOS Setup Utility Standard CMOS Features

### Note:

BIOS Default Setting On-Chip Serial ATA is "Disabled".

| Item           | Options                | Description                                      |
|----------------|------------------------|--------------------------------------------------|
| Date           | mm:dd:yy               | Change the month, day, year                      |
| Time           | hh:mm:ss               | Change the internal clock                        |
| IDE Channel 0  | Options are in its sub | Press <enter> to enter the sub menu of</enter>   |
| /1/2/3 Master  | menu                   | detailed options                                 |
| IDE Channel 0  | Options are in its sub | Press <enter> to enter the next page for</enter> |
| /1/2 Slave     | menu                   | detail hard drive settings                       |
| Drive A        | Options are in its sub | Press <enter> to enter the next page for</enter> |
|                | menu                   | detail hard drive settings                       |
| Drive B        | Options are in its sub | Press <enter> to enter the next page for</enter> |
|                | menu                   | detail hard drive settings                       |
| Video          | EGA/VGA                | Select the default video device                  |
|                | CGA 40                 |                                                  |
|                | CGA 80                 |                                                  |
|                | MONO                   |                                                  |
| Halt On        | All Errors             | Select the situation in which you want the       |
|                | No Errors              | BIOS to stop the POST process and notify         |
|                | All, But Keyboard      | you                                              |
|                | All, But Diskette      |                                                  |
|                | All, But Disk/Key      |                                                  |
| Base Memory    | 640K                   | Displays the amount of conventional              |
| base memory    | 0401                   | memory detected during boot up                   |
| Extended       | NI / A                 | Displays the amount of extended memory           |
| Memory         | 11/11                  | detected during boot up                          |
| Total Memory   | N / A                  | Displays the total memory available in the       |
| 10tal Mellioly | 1 N/ 2 X               | system                                           |

#### Menu Selections

## 4.4 IDE Setup Menu

The IDE setup menu sets IDE devices, such as Hard disk drive or CDROM drive. It uses a separate sub menu to configure each hard disk drive.

|                                                                                                    | IDE Chalinel 0 Master                                  | 1                                                      |
|----------------------------------------------------------------------------------------------------|--------------------------------------------------------|--------------------------------------------------------|
| IDE HDD Auto-Detection                                                                                 | [Press Enter]                                          | Item Help                                              |
| IDE Channel 0 Master<br>Access Mode                                                                    | [Auto]<br>[Auto]                                       | Menu Level 🕨                                           |
| Capacity                                                                                               | 120GD                                                  | To auto-detect the HDD's size, head on this            |
| Cylinder                                                                                               | 57461                                                  | channel                                                |
| Head                                                                                                   | 16                                                     |                                                        |
| Precomp                                                                                                | 0                                                      |                                                        |
| Landing Zone                                                                                           | 57460                                                  |                                                        |
| Sector                                                                                                 | 255                                                    |                                                        |
| $\uparrow \downarrow \rightarrow \leftarrow: Move \qquad \text{Enter: Select} $<br>F5: Previous Values | +/-/PU/PD: Value F10: Sav<br>F6: Fail-Safe Defaults F7 | 7e ESC: Exit F1: General Help<br>7: Optimized Defaults |

## Phoenix- AwardBIOS CMOS Setup Utility IDE Channel 0 Master

#### Phoenix- AwardBIOS CMOS Setup Utility IDE Channel 1 Master

| IDE HDD Auto-Detection                                                  | [Press Enter]             | Item Help                     |
|-------------------------------------------------------------------------|---------------------------|-------------------------------|
| IDE Channel 1 Master<br>Access Mode                                     | [Auto]<br>[Auto]          | Menu Level 🕨                  |
| Capacity                                                                | 10246MD                   |                               |
| Cylinder                                                                | 19852                     | size head on this             |
| Head                                                                    | 16                        | channel                       |
| Precomp                                                                 | 0                         | citariner                     |
| Landing Zone                                                            | 19851                     |                               |
| Sector                                                                  | 63                        |                               |
| $\uparrow \downarrow \rightarrow \leftarrow: Move \qquad Enter: Select$ | +/-/PU/PD: Value F10: Sat | ve ESC: Exit F1: General Help |
| F5: Previous Values                                                     | F6: Fail-Safe Defaults F  | 7: Optimized Defaults         |

#### Menu Selections

| Item           | Options                | Description                               |
|----------------|------------------------|-------------------------------------------|
| IDE HDD        | Press Enter            | Press Enter to auto-detect the HDD on     |
| Auto-detection |                        | this channel. If detection is successful, |
|                |                        | it fills the remaining fields on this     |
|                |                        | menu.                                     |
| IDE Channel 0  | None                   | Selecting 'manual' lets you set the       |
| /1/2/3 Master  | Auto                   | remaining fields on this screen. Selects  |
|                | Manual                 | the type of fixed disk. "User Type" will  |
|                |                        | let you select the number of cylinders,   |
|                |                        | heads, etc.                               |
|                |                        | Note: PRECOMP=65535 means NONE!           |
| IDE Channel 0  | None                   | Selecting 'manual' lets you set the       |
| /1/2 Slave     | Auto                   | remaining fields on this screen. Selects  |
|                | Manual                 | the type of fixed disk. "User Type" will  |
|                |                        | let you select the number of cylinders,   |
|                |                        | heads, etc.                               |
|                |                        | Note: PRECOMP=65535 means NONE            |
| Access Mode    | CHS, LDA               | Choose the access mode for this hard      |
|                | Large , Auto           | disk                                      |
| Capacity       | Auto Display your disk | Disk drive capacity (Approximated).       |
|                | drive size             | Note that this size is usually slightly   |
|                |                        | greater than the size of a formatted disk |
|                |                        | given by a disk-checking program.         |
| Cylinder       | Min = 0                | Set the number of cylinders for this      |
|                | Max = 65535            | hard disk.                                |
| Head           | Min = 0                | Set the number of read/write heads        |
|                | Max = 255              |                                           |
| Precomp        | Min = 0                | **** Warning: Setting a value of 65535    |
|                | Max = 65535            | means no hard disk                        |
| Landing zone   | Min = 0                | **** Warning: Setting a value of 65535    |
|                | Max = 65535            | means no hard disk                        |
| Sector         | Min = 0                | Number of sectors per track               |
|                | Max = 255              |                                           |

## 4.5 Advanced BIOS Features

This section allows you to configure your system for basic operation. You have the opportunity to select the system's default speed, boot-up sequence, keyboard operation, shadowing and security.

| <ul> <li>CPU Feature</li> <li>Hard Disk Boot Priority</li> </ul>                                                                                                    | [Press Enter]<br>[Press Enter]                                                                      | Item Help                                        |
|----------------------------------------------------------------------------------------------------|----------------------------------------------------------------------------------------------------|--------------------------------------------------|
| Virus Warning<br>CPU L1 & L2 Cache<br>Quick Power On Self Test<br>First Boot Device<br>Second Boot Device<br>Third Boot Device<br>Boot Other Device<br>Boot Up Floppy Seek<br>Boot up NumLock Status | [Disabled]<br>[Enabled]<br>[Enabled]<br>[Hard Disk]<br>[CDROM]<br>[LS120]<br>[Enabled]<br>[Enabled] | Menu Level ►                                     |
| Gate A20 Option                                                                                                    | [Fast]                                                                                              |                                                  |
| X Typematic Rate (Chars/Sec)<br>X Typematic Delay (Msec)                                                                                                    | [Disabled]<br>6<br>250                                                                              |                                                  |
| Security Option<br>APIC Mode                                                                                                    | [Setup]<br>[Enabled]                                                                                |                                                  |
| MPS Version Control For OS<br>OS Select For DRAM > 64MB                                                                                                    | [1.4]<br>[Non-OS2]                                                                                  |                                                  |
| Report for No FDD for WIN95<br>Small Logo(EPA) Show                                                                                                    | [No]<br>[Disabled]                                                                                  |                                                  |
|                                                                                                    | PU/PD: Value F10: Save<br>5: Fail-Safe Defaults F7:                                                 | ESC: Exit F1: General Help<br>Optimized Defaults |

Phoenix – AwardBIOS CMOS Setup Utility Advanced BIOS Features

### Phoenix- AwardBIOS CMOS Setup Utility CPU Feature

| C1E Function                                                                            | [Auto]<br>[Enabled]                                        | Item Help                                        |
|-----------------------------------------------------------------------------------------|------------------------------------------------------------|--------------------------------------------------|
| Execute Disabled Bit<br>Virtualization Technology<br>Core Multi-Processing              | [Enabled]<br>[Disabled]<br>[Enabled]                       | Menu Level ►<br>CPU C1E Function Select          |
| $ \uparrow \downarrow \rightarrow \leftarrow: Move  Enter: Select F5: Previous Values $ | +/-/PU/PD: Value F10: Save<br>F6: Fail-Safe Defaults F7: C | ESC: Exit F1: General Help<br>Dptimized Defaults |

### **C1E Function**

CPU C1E Function Select.

The choice: Auto, Disabled.

#### **Execute Disabled Bit**

When disabled, forces the XD feature flag to always return 0.

The choice: Enabled, Disabled.

#### Virtualization Technology

When enable, a VMM can utilize the additional hardware capabilities provided by Vanderpool Technology

The choice: Enabled, Disabled.

#### **Core Multi-Processing**

The choice: Enabled, Disabled.

| 1. Bootable Add-in Cards                                                                                                    | Item Help                                                                                                    |
|----------------------------------------------------------------------------------------------------|----------------------------------------------------------------------------------------------------|
|                                                                                                    | Menu Level $\blacktriangleright$<br>Use < $\uparrow$ > or < $\downarrow$ > to select a<br>device, then press <+> to<br>move it up, or <-> to move<br>it down the list. Press<br><esc> to exit this menu.</esc> |
| $\uparrow \downarrow \rightarrow \leftarrow$ : Move Enter: Select +/-/PU/PD: Value F10: Sav<br>F5: Previous Values F6: Fail-Safe Defaults F7 | e ESC: Exit F1: General Help<br>': Optimized Defaults                                                                                                    |

#### Phoenix- AwardBIOS CMOS Setup Utility Hard Disk Boot Priority

### Hard Disk Boot Priority

Select Hard Disk Boot Device Priority. Use  $< \uparrow >$  or  $< \downarrow >$  to select a device, then press <+> to move it up, or <-> to move it down the list. Press <ESC> to exit this menu.

| Bootable add-in Cards | Could be bootable by add-on storage card |
|-----------------------|------------------------------------------|
|-----------------------|------------------------------------------|

### <u>Virus Warning</u>

Allow you to choose the VIRUS warning feature for IDE Hard Disk Boot sector protection. If this function is enabled and someone attempt to write data into this area, BIOS will show a warning message on screen and alarm beep.

| Enabled  | Activates automatically when the system boots up causing a warning message to appear when anything attempts to access the boot sector or hard disk partition table. |
|----------|----------------------------------------------------------------------------------------------------|
| Disabled | No warning message will appear when anything attempts to access<br>the boot sector or hard disk partition table.                                                    |

#### CPU L1 & L2 Cache

These two categories speed up memory access. However, it depends on CPU/chipset design.

| Enabled  | Enable Cache  |
|----------|---------------|
| Disabled | Disable Cache |

#### Quick Power On Self Test

Allows the system to skip certain tests while booting. This will decrease the time needed to boot the system.

| Enabled  | Enable quick POST |
|----------|-------------------|
| Disabled | Normal POST       |

### **First/Second/Third Boot Device**

Select your boot device priority.

The choice: Floppy, LS120, Hard Disk, CDROM, ZIP100, USB-FDD, USB-ZIP, USB-CDROM, LAN, and Disabled.

#### **Boot Other Device**

Select your boot device priority.

The choice: Enabled, Disabled.

#### **Boot Up Floppy Seek**

Select power on state for Floppy Seek.

The choice: Enabled, Disabled.

#### **Boot Up NumLock Status**

Select power on state for NumLock.

The choice: Off, On.

#### Gate A20 Option

Fast-lets chipsets control Gate A20 and Normal – a pin in the keyboard controller controls Gate A20.

The choice: Normal, Fast.

#### **Typematic Rate Setting**

Keystrokes repeat at a rate determined by the keyboard controller – When enabled, the typematic rate and typematic delay can be selected.

The choice: Enabled, Disabled.

#### Typematic Rate (Chars/sec)

The rate at which character repeats when you hold down a key.

The choice: 6, 8, 10, 12, 15, 20, 24, and 30.

#### Typematic delay (Msec)

The delay before keystrokes begins to repeat.

The choice: 250, 500, 750, and 1000.

#### Security Option

Select whether the password is required every time the system boots or only when you enter setup.

| System | The system will not boot and access to Setup will be denied if the correct password is not entered at the prompt. |
|--------|----------------------------------------------------------------------------------------------------|
| Setup  | The system will boot, but access to Setup will be denied if the correct password is not entered at the prompt.    |

#### APIC Mode

Setting to Enabled can cause instabilities. Once the operating system is installed, such as Windows XP in my case, this setting cannot be changed without reinstalling the operating system, regardless of whether the initial setting is Disabled or Enabled. The purpose of setting it to Enabled is to extend the number of IRQs.

The choice: Enabled, Disabled.

#### **MPS Version Control For OS**

Not changeable with APIC Mode set to disabled.

The choice: 1.1, 1.4.

#### OS Select For DRAM > 64MB

Select OS/2 only if you are running OS/2 operating system with greater than 64MB of RAM on the system.

The choice: Non-OS2, OS2.

#### Report No FDD for WIN 95

The choice: No, Yes.

#### Small Logo (EPA) Show

The choice: Enabled, Disabled.

## 4.6 Advanced Chipset Features

This section allows you to configure the system based on the specific features of the Intel GME965 chipset. This chipset manages bus speeds and access to system memory resources, such as DRAM (DDR II SO-DIMM) and the external cache. It also coordinates communications between the conventional PCI buses. It must be stated that these items should never need to be altered. The default settings have been chosen because they provide the best operating conditions for your system. The only time you might consider making any changes would be if you discovered that data was being lost while using your system.

| System BIOS Cacheable                                                                                    | [Enabled]                                             | Item Help                                       |
|----------------------------------------------------------------------------------------------------|-------------------------------------------------------|-------------------------------------------------|
| <ul> <li>PCI Express Root Port Func.</li> </ul>                                                          | [Press Enter]                                         | Menu Level 🕨                                    |
| *** VGA Setting ***                                                                                      |                                                       |                                                 |
| PEG/Onchip VGA Control                                                                                   | [Auto]                                                |                                                 |
| PEG Force X1                                                                                             | [Disabled]                                            |                                                 |
| On-Chip Frame Buffer Size                                                                                | [8MB]                                                 |                                                 |
| DVMT Mode                                                                                                | [DVMT]                                                |                                                 |
| DVMT/FIXED Memory Size                                                                                   | [128MB]                                               |                                                 |
| Boot Display                                                                                             | [CRT]                                                 |                                                 |
| Panel Scaling                                                                                            | [Auto]                                                |                                                 |
| Panel Number                                                                                             | [1024x768 18bit 1ch]                                  |                                                 |
| TV Standard                                                                                              | [Off]                                                 |                                                 |
| Video Connector                                                                                          | [Automatic]                                           |                                                 |
| TV Format                                                                                                | [Auto]                                                |                                                 |
| $\uparrow \downarrow \rightarrow \leftarrow: Move  \text{Enter: Select}  +/-/$ F5: Previous Values $ F6$ | PU/PD: Value F10: Save<br>: Fail-Safe Defaults F7: Op | ESC: Exit F1: General Help<br>ptimized Defaults |

Phoenix- AwardBIOS CMOS Setup Utility Advanced Chipset Features

### System BIOS Cacheable

Selecting Enabled allows caching of the system BIOS ROM at F0000h-FFFFFh, resulting in better system performance. However, if any program writes to this memory area, a system error may result.

The choice: Enabled, Disabled.

#### Memory Hole At 15-16M

In order to improve performance, certain space in memory is reserved for ISA cards. This memory must be mapped into the memory space below 16MB.

The choice: Enabled, Disabled.

#### PCI Express Root Port Func

| Р                                                                 | CI Express Root Port Func    | -                          |
|-------------------------------------------------------------------|------------------------------|----------------------------|
| PCI Express Port 1                                                | [Auto]                       | Item Help                  |
| PCI Express Port 2<br>PCI Express Port 3                          | [Auto]                       |                            |
| PCI Express Port 4                                                | [Auto]                       | Menu Level 🕨               |
| PCI Express Port 5                                                | [Auto]                       |                            |
| PCI Express Port 6                                                | [Auto]                       |                            |
| PCI-E Compliancy Mode                                             | [v1.0a]                      |                            |
| $\uparrow \downarrow \rightarrow \leftarrow: Move  Enter: Select$ | +/-/PU/PD: Value F10: Save   | ESC: Exit F1: General Help |
| F5: Previous Values                                               | F6: Fail-Safe Defaults F7: C | Optimized Defaults         |

Phoenix- AwardBIOS CMOS Setup Utility

### PEG/Onchip VGA Control

The choice: Onchip VGA, PEG Port and Auto.

#### PEG Force X1

The choice: Enabled, Disabled.

#### **On-Chip Frame Buffer Size**

The choice: 1MB, 8MB.

#### DVMT Mode

The choice: DVMT, FIXED.

#### **DVMT /FIXED Memory Size**

The choice: 128MB

#### **Boot Display**

The choice: CRT, LVDS, CRT+LVDS, TV.

#### Panel Scaling

The choice: Auto, On, Off

#### Panel Number

The choice: 640x480 18bit 1ch, 800x600 18bit 1ch, 1024x768 18bit 1ch, 1024x768 24bit 1ch, 1280x768 24bit 1ch, 1280x1024 24bit 2ch, 1400x1050 18bit 2ch.

#### **TV Standard**

The choice: Off, NTSC, PAL, SECAM.

#### Video Connector

The choice: Automatic, Composite, Component, Both.

#### **TV Format**

The choice: Auto, NTSC\_M, NTSC\_M\_J, NTSC\_433, NT, , PAL\_B, PAL\_G, PAL\_D, PAL\_H, PAL\_I, PAL\_K, PAL\_M, PAL\_N, PAL\_Nc, SECAM\_L, SECAM\_B, SECAM\_D, SECAM\_G, SECAM\_H, SECAM\_K.

## 4.7 Integrated Peripherals

## Phoenix- AwardBIOS CMOS Setup Utility Integrated Peripherals

| <ul> <li>OnChip IDE Device</li> <li>Onboard Device</li> </ul>                               | [Press Enter]                                | Item Help                     |
|---------------------------------------------------------------------------------------------|----------------------------------------------|-------------------------------|
| <ul> <li>Onboard Device</li> <li>Watch Dog Timer Select</li> <li>Super IO Device</li> </ul> | [Press Enter]<br>[Disabled]<br>[Press Enter] | Menu Level 🕨                  |
| $\uparrow \downarrow \rightarrow \leftarrow: Move  Enter: Select$                           | +/-/PU/PD: Value F10: Sav                    | ve ESC: Exit F1: General Help |
| F5: Previous Values                                                                         | F6: Fail-Safe Defaults F7                    | 7: Optimized Defaults         |

### Phoenix- AwardBIOS CMOS Setup Utility OnChip IDE Device

| IDE HDD Block Mode [                                                                                                    | Enabled]                                                                                                    | Item Help                                                                                                    |
|----------------------------------------------------------------------------------------------------|----------------------------------------------------------------------------------------------------|----------------------------------------------------------------------------------------------------|
| <ul> <li>IDE HDD block Mode</li> <li>IDE DMA transfer access</li> <li>*** On-Chip Serial ATA Setting<br/>On-Chip Serial ATA</li> <li>*** On-Chip PATA Setting ***<br/>On-Chip Primary PCI IDE</li> <li>IDE Primary Master PIO</li> <li>IDE Primary Slave PIO</li> <li>IDE Primary Slave UDMA</li> <li>IDE Primary Slave UDMA</li> <li>On-Chip Secondary PCI IDE</li> <li>IDE Secondary Master PIO</li> <li>IDE Secondary Slave PIO</li> <li>IDE Secondary Master UDMA</li> <li>IDE Secondary Slave UDMA</li> </ul> | [Enabled]<br>***<br>[Enhanced Mode]<br>[Enabled]<br>[Auto]<br>[Auto]<br>[A | Menu Level<br>If your IDE hard drive<br>supports block mode select<br>Enabled for automatic<br>detection of the optimal<br>number of block<br>read/writes per sector the<br>drive can support |
| $\uparrow \downarrow \rightarrow \leftarrow$ : Move Enter: Select +/-/P<br>F5: Previous Values F6                                                                                                    | 'U/PD: Value F10: Sav<br>: Fail-Safe Defaults F7                                                                                                    | e ESC: Exit F1: General Help<br>': Optimized Defaults                                                                                                    |

## IDE HDD Block Mode

If you're IDE hard drive supports block mode select Enabled for automatic detection of the optimal number of block read/writes per sector the drive can support.

## **IDE DMA transfer access**

The choice: Enabled, Disabled.

#### **On-Chip Serial ATA**

| Disabled      | Disabled SATA Controller                              |
|---------------|-------------------------------------------------------|
| Combined Mode | PATA and SATA are combined-max. 2 IDE drivers in each |
|               | channel                                               |
| Enhanced Mode | Both SATA and PATA-max are enabled. 6 IDE drivers are |
|               | supported                                             |
| SATA Only     | SATA is operating in legacy mode                      |

## **On-Chip Primary/Secondary PCI IDE**

The chipset contains a PCI IDE interface with support for two IDE channels. Select Enabled to activate the primary IDE interface. Select Disabled to deactivate this interface.

The choice: Enabled, Disabled.

## IDE Primary/Secondary Master/Slave PIO

The four IDE PIO (Programmed Input/Output) fields allow set a PIO mode (0-4) for each of the four IDE devices that the onboard IDE interface supports. Modes 0 through 4 provide successively increased performance. In Auto mode, the system automatically determines the best mode for each device.

The choice: Auto, Mode 0, Mode 1, Mode 2, Mode 3, Mode 4.

### **IDE Primary/Secondary Master/Slave UDMA**

Ultra DMA/33/66/100 implementation is possible only if IDE hard drive supports and the operating environment includes a DMA driver (Windows 95 OSR2 or a third-party IDE bus master driver). If your hard drive and system software both support Ultra DMA/33/66/100, select Auto to enable BIOS support.

The choice: Auto, Disabled.

|                                                                         | Super IO Device           |                               |
|-------------------------------------------------------------------------|---------------------------|-------------------------------|
| Onboard FDC Controller                                                  | [Enabled]                 | Item Help                     |
| Onboard Serial Port 1<br>Onboard Parallol Port                          | [3F8/IRQ4]<br>[278/IRQ3]  |                               |
| Parallel Port Mode                                                      | [SPP]                     | Menu Level 🕨                  |
| x EPP Mode Select                                                       | EPP1.7                    |                               |
| x ECP Mode Use DMA                                                      | 3                         |                               |
| $\uparrow \downarrow \rightarrow \leftarrow: Move \qquad Enter: Select$ | +/-/PU/PD: Value F10: Sav | ve ESC: Exit F1: General Help |
| F5: Previous Values                                                     | F6: Fail-Safe Defaults F2 | 7: Optimized Defaults         |

## Phoenix- AwardBIOS CMOS Setup Utility Super IO Device

## **Onboard FDC controller**

The choice: Disabled, Enabled

## **Onboard Serial Port 1**

Select an address and corresponding interrupt for the first serial port.

The choice: Disabled, 3F8/IRQ4, 2F8/IRQ3, 3E8/IRQ4, 2E8/IRQ3, Auto.

## **Onboard Parallel Port**

Select an address and corresponding interrupt for the parallel port.

The choice: Disabled, 378/IRQ7, 278/IRQ5, 3BC/IRQ7.

## Parallel Port Mode

Select a parallel port Mode for the parallel port.

The choice: SPP, EPP, ECP, ECP+EPP, Normal.

### Watch Dog Timer Select

This BIOS testing option is able to reset the system according to the selected table.

The choice: Disabled, 10 Sec, 20 Sec, 30 Sec, 40 Sec, 1 Min, 2 Min, and 4 Min.

|                                                                                                    | USB Device Setting                                       |                                                                                                    |
|----------------------------------------------------------------------------------------------------|----------------------------------------------------------|----------------------------------------------------------------------------------------------------|
| USB 1.0 Controller                                                                                              | [Enabled]                                                | Item Help                                                                                              |
| USB 2.0 Controller<br>USB Operation Mode<br>USB Keyboard Function<br>USB Mouse Function<br>USB Storage Function | [High Speed]<br>[Enabled]<br>[Enabled]<br>[Enabled]      | Menu Level ►<br>[Enabled] or [Disabled]<br>universal host controller<br>interface for universal serial |
| *** USB Mass Storage Devic                                                                                      | ce Boot Setting ***                                      | bus.                                                                                                   |
| $\uparrow \downarrow \rightarrow \leftarrow: Move  Enter: Select  f5: Previous Values$                          | +/-/PU/PD: Value F10: Save<br>F6: Fail-Safe Defaults F7: | e ESC: Exit F1: General Help<br>: Optimized Defaults                                                   |

Phoenix- AwardBIOS CMOS Setup Utility

#### **USB** device Setting

### USB 1.0 Controller

[Enabled] or [Disabled] Universal host controller interface for universal serial bus.

The choice: Enabled, Disabled.

#### USB 2.0 Controller

[Enabled] or [Disabled] Enhanced host controller interface for universal serial bus.

The choice: Enabled, Disabled.

#### **USB** Operation Mode

Auto decides USB device operation mode. [High speed]: If USB device was high speed device, then it operated on high speed mode. If USB device was full/low speed device, then it operated on full/low speed mode; [Full/Low speed]: All of USB device operated on Full/Low speed mode.

The choice: High Speed, Full/Low Speed.

#### **USB Keyboard/Mouse Function**

[Enabled] or [Disabled] Legacy support of USB keyboard or mouse.

The choice: Disabled, Enabled.

#### **USB Storage Function**

[Enabled] or [Disabled] Legacy support of USB Mass Storage.

## 4.8 Power Management Setup

The Power Management Setup allows you to configure you system to most effectively save energy while operating in a manner consistent with your own style of computer use.

| ACPI Function                                                                                     | [Enabled]                                 |                   | Iter                     | m Help                      |
|---------------------------------------------------------------------------------------------------|-------------------------------------------|-------------------|--------------------------|-----------------------------|
| Run VGABIOS if S3 Resume<br>Power Management                                                      | [Auto]<br>[User Define]                   | N                 | lenu Leve                | 1 ►                         |
| Video Off In Suspend                                                                              | [DPWB]<br>[Yes]                           |                   |                          |                             |
| Suspend Type<br>MODEM Use IRO                                                                     | [Stop Grant]<br>[3]                       |                   |                          |                             |
| Suspend Mode                                                                                      | [Disabled]                                |                   |                          |                             |
| Soft-Off by PWR-BTTN                                                                              | [Disabled]<br>[Instant-Off]               |                   |                          |                             |
| Wake-up by PCI card<br>Power On by Ring                                                           | [Enabled]<br>[Enabled]                    |                   |                          |                             |
| USB KB Wake-up From S3                                                                            | [Disabled]                                |                   |                          |                             |
| Kesume by Alarm                                                                                   | [Disabled]                                |                   |                          |                             |
| x Time(hh:mm:ss) Alarm                                                                            | 0:0:0                                     |                   |                          |                             |
| ** Reload Global Timer Even                                                                       | ts **                                     |                   |                          |                             |
| Primary IDE 0                                                                                     | [Disabled]                                |                   |                          |                             |
| Primary IDE 1                                                                                     | [Disabled]                                |                   |                          |                             |
| Secondary IDE 0                                                                                   | [Disabled]                                |                   |                          |                             |
| Secondary IDE 1                                                                                   | [Disabled]                                |                   |                          |                             |
| FDD,COM,LP1 Port                                                                                  | [Disabled]                                |                   |                          |                             |
| PCI PIKQ[A-D]#                                                                                    | [Disabled]                                |                   |                          |                             |
| $\uparrow \downarrow \rightarrow \leftarrow: Move  Enter: Select  +/\cdot \\ F5: Previous Values$ | /PU/PD: Value F<br>F6: Fail-Safe Defaults | 10: Save<br>F7: O | ESC: Exit<br>ptimized De | F1: General Help<br>efaults |

Phoenix- AwardBIOS CMOS Setup Utility Power Management Setup

## **ACPI Function**

This item allows you to enable/disable the Advanced Configuration and Power Management (ACPI).

### ACPI Suspend Type

To decide which ACPI suspend mode to use.

The choice: S3(STR).

#### Run VGA BIOS if S3 Resume

The choice: Auto, Yes, No.

#### **Power Management**

This category allows you to select the type (or degree) of power saving and is directly related to "HDD Power Down", "Suspend Mode".

There are three selections for Power Management, three of which have fixed mode settings.

| Min Power Saving    | Minimum power management. Suspend Mode = 1 Hour,        |
|---------------------|---------------------------------------------------------|
| Will. I Ower Saving | and HDD Power Down = 15 Min.                            |
| Max Dowor Saving    | Maximum power management. Suspend Mode = 1 Min.,        |
| Max. Power Saving   | and HDD Power Down = 1 Min.                             |
|                     | Allow you to set each mode individually. When not       |
| User Defined        | Disabled, Suspend Mode ranges from 1 min. to 1 Hour and |
|                     | HDD Power Down ranges from 1 Min. to 15 Min.            |

#### Video Off Method

This determines the manner in which the monitor is blanked.

| V/H SYNC+Blank | This selection will cause the system to turn off the vertical<br>and horizontal synchronization ports and write blanks to<br>the video Duffer. |  |
|----------------|----------------------------------------------------------------------------------------------------|--|
| Blank Screen   | This option only writes blanks to the video Duffer.                                                                                            |  |
| DPMS           | Initial display power management signaling.                                                                                                    |  |

#### Video Off In Suspend

This allows user to enable/disable video off in Suspend Mode.

The choice: Yes, No.

#### Suspend Type

Two options are available: Stop Grant and PwrOn Suspend.

The choice: Stop Grant, PwrOn Suspend.

#### MODEM Use IRQ

The choice: NA, 3, 4, 5, 7, 9, 10,11.

#### Suspend Mode

When Enabled and after the set time of system inactivity, all devices except the CPU will be shut off.

The choice: Disabled, 1 Min, 2 Min, 4 Min, 8 Min, 12 Min, 20 Min, 30 Min, 40 Min, and 1 Hour.

#### HDD Power Down

When Enabled and after the set time of system inactivity, the hard disk drive will be powered down while all other devices remain active.

The choice: Disabled, 1 Min, 2 Min, 3 Min, 4 Min, 5 Min, 6 Min, 7 Min, 8 Min, 9 Min, 10 Min, 11 Min, 12 Min, 13 Min, 14 Min, and 15 Min.

#### Soft-Off By PWR-DTTN

This item allows users to set the time to remove the power after the power Dutton is pressed.

The choice: Instant-Off, Delay 4 Sec.

#### Wake-Up By PCI card

This option can be Enabled to support Wake-Up by PCI card.

The choice: Disabled, Enabled.

#### Power On By Ring

When select "Enabled", a system that is at soft-off mode will be alert to Wake-On-Ring signal.

The choice: Enabled, Disabled.

#### USB KD Wake-up From S3

The choice: Enabled, Disabled.

#### **Resume By Alarm**

This item allows users to enable/disable the resume by alarm function. When "Enabled" is selected, system using ATX power supply could be powered on if a customized time and day is approached.

### Date(of Month) Alarm

When "Resume by Alarm" is Enabled, this item could allow users to configure the date parameter of the timing dateline on which to power on the system.

The choice:  $0 \sim 31$ .

### Time(hh:mm:ss) Alarm

When "Resume by Alarm" is Enabled, this item could allow users to configure the time parameter of the timing dateline on which to power on the system.

The choice: hh (0~23), mm (0~59), ss (0~59).

#### Primary/Secondary IDE 0/1

This item is to configure IDE devices being monitored By system so as to keep system out of suspend mode if the associated device is busy.

The choice: Enabled, Disabled.

#### FDD, COM, LPT Port

This item is to configure floppy device, COM ports, and parallel port being monitored by system so as to keep system out of suspend mode if the associated device is busy.

The choice: Enabled, Disabled.

#### PCI PIRQ[A-D]#

This option can De used to detect PCI device activities. If they are activities, the system will go into sleep mode.

## 4.9 PnP/PCI Configurations

This section describes configuring the PCI bus system. PCI, or **P**ersonal **C**omputer Interconnect, is a system, which allows I/O devices to operate at speeds nearing the speed the CPU itself, uses when communicating with its own special components.

This section covers some very technical items and it is strongly recommended that only experienced users should make any changes to the default settings.

| Init Display First                                                                                                    | [PCI Slot]                                                                                 | Item Help                                                                                                    |
|----------------------------------------------------------------------------------------------------|--------------------------------------------------------------------------------------------|----------------------------------------------------------------------------------------------------|
| Reset Configuration Data                                                                                                    | [Disabled]                                                                                 |                                                                                                    |
| Resources Controlled By<br>x IRQ Resources                                                                                                    | [Auto(ESCD)]<br>Press Enter                                                                | Menu Level ►<br>Default is Disabled. Select<br>Enabled to reset Extended                                                                                                    |
| PCI/VGA Palette Snoop<br>INT Pin 1 Assignment<br>INT Pin 2 Assignment<br>INT Pin 3 Assignment<br>INT Pin 4 Assignment<br>INT Pin 5 Assignment<br>INT Pin 6 Assignment<br>INT Pin 7 Assignment<br>INT Pin 8 Assignment | [Disabled]<br>[Auto]<br>[Auto]<br>[Auto]<br>[Auto]<br>[Auto]<br>[Auto]<br>[Auto]<br>[Auto] | System Configuration Data<br>(ESCD) when you exit<br>Setup if you have installed<br>a new add-on and the<br>system reconfiguration has<br>caused such a serious<br>conflict that the OS cannot<br>Doot |
| ** PCI Express relative ite<br>Maximum Payload Size                                                                                                    | ems **<br>[128]                                                                            |                                                                                                    |
| $ \uparrow \downarrow \rightarrow \leftarrow: Move  Enter: Select  F5: Previous Values $                                                                                                    | +/-/PU/PD: Value F10: Sa<br>F6: Fail-Safe Defaults F                                       | ve ESC: Exit F1: General Help<br>7: Optimized Defaults                                                                                                    |

## Phoenix- AwardBIOS CMOS Setup Utility PnP/PCI Configurations

## Init Display First

The choice: PCI Slot, Onboard.

### **Reset Configuration Data**

Default is Disabled. Select Enabled to reset Extended System Configuration Data (ESCD) when you exit Setup if you have installed a new add-on and the system reconfiguration has caused such a serious conflict that the OS cannot boot.

### **Resource Controlled By**

BIOS can automatically configure the entire boot and plug and play compatible devices. If you choose Auto, you cannot select IRQ DMA and memory base address fields, since BIOS automatically assigns them.

The choice: Auto (ESCD), Manual.

#### IRQ Resources

When resources are controlled manually, assign each system interrupt a type, depending on the type of device using the interrupt.

Enter for more options IRQ-3/IRQ-4/IRQ-5/IRQ-7/IRQ-9/IRQ-10/IRQ-11/IRQ-12/IRQ-14/IRQ-15 assigned to.

Legacy ISA for devices compliant with the original PC AT bus specification, PCI/ISA PnP for devices compliant with the plug and play standard whether designed for PCI or ISA bus architecture.

The choice: PCI Device / Reserved.

#### PCI/VGA Palette Snoop

The choice: Enabled, Disabled.

### INT Pin 1 Assignment

Device(s) using this INT : Display Cntrlr - Bus 0 Dev 2 Func 0 USB 1.0/1.1 UHCI Cntrlr - Bus 0 Dev26 Func 0 The choice: Auto, 3, 4, 5, 7, 9, 10, 11, 12, 14, 15.

### INT Pin 2 Assignment

Device(s) using this INT : Network Cntrlr - Bus 2 Dev 2 Func 0 The choice: Auto, 3, 4, 5, 7, 9, 10, 11, 12, 14, 15.

### INT Pin 3 Assignment

Device(s) using this INT : USB 1.0/1.1 UHCI Cntrlr - Bus 0 Dev29 Func 2 USB 2.0 EHCI Cntrlr - Bus 0 Dev26 Func 7 The choice: Auto, 3, 4, 5, 7, 9, 10, 11, 12, 14, 15.

## INT Pin 4 Assignment

Device(s) using this INT : IDE Cntrlr - Bus 0 Dev31 Func 2 USB 1.0/1.1 UHCI Cntrlr - Bus 0 Dev29 Func 1 SMBus Cntrlr - Bus0 Dev31 Func 3 The choice: Auto, 3, 4, 5, 7, 9, 10, 11, 12, 14, 15.

## INT Pin 5 Assignment

The choice: Auto, 3, 4, 5, 7, 9, 10, 11, 12, 14, 15.

## INT Pin 6 Assignment

Device(s) using this INT : Multimedia Device - Bus 0 Dev27 Func 0 The choice: Auto, 3, 4, 5, 7, 9, 10, 11, 12, 14, 15.

## INT Pin 6 Assignment

Device(s) using this INT : Multimedia Device - Bus 0 Dev27 Func 0 The choice: Auto, 3, 4, 5, 7, 9, 10, 11, 12, 14, 15.

## INT Pin 7 Assignment

Device(s) using this INT : USB 1.0/1.1 UHCI Cntrlr - Bus 0 Dev26 Func 1 The choice: Auto, 3, 4, 5, 7, 9, 10, 11, 12, 14, 15.

## INT Pin 8 Assignment

Device(s) using this INT : USB 2.0 EHCI Cntrlr - Bus 0 Dev29 Func 7 USB 1.0/1.1 UHCI Cntrlr - Bus 0 Dev29 Func 0 The choice: Auto, 3, 4, 5, 7, 9, 10, 11, 12, 14, 15.

## Maximum Payload Size

Set maximum TLP payload size for the PCI Express devices. The unit is Byte.

The choice: 128.

## 4.10 PC Health Status

| CPU Warning Temperatur                                                  | e [Disable]                  | Item Help                  |
|-------------------------------------------------------------------------|------------------------------|----------------------------|
| Current Onboard Sys Temp                                                | p 37°C∕98°F                  |                            |
| Current Onboard Sys Temp                                                | o 37°C∕98°F                  | Manu Lanal                 |
| Current System Temp                                                     | 31°C / 87°F                  | Wienu Levei                |
| FAN1 Speed                                                              | 0RPM                         |                            |
| FAN2 Speed                                                              | 6683RPM                      |                            |
| Onboard Vcore                                                           | 1.00V                        |                            |
| Onboard V3.3(RTC)                                                       | 3.32V                        |                            |
| Onboard +5SBY                                                           | 5.18V                        |                            |
| Onboard +V12S                                                           | 11.30V                       |                            |
| +2.5 V                                                                  | 3.58 V                       |                            |
| +3.3 V                                                                  | 3.58 V                       |                            |
| +12 V                                                                   | 12.03 V                      |                            |
| VCC (V)                                                                 | 11.49 V                      |                            |
| VBAT (V)                                                                | 11.49 V                      |                            |
| +5VSB (V)                                                               | 5.1 V                        |                            |
| $\uparrow \downarrow \rightarrow \leftarrow: Move \qquad Enter: Select$ | +/-/PU/PD: Value F10: Save   | ESC: Exit F1: General Help |
| F5: Previous Values                                                     | F6: Fail-Safe Defaults F7: G | Optimized Defaults s       |

## Phoenix- AwardBIOS CMOS Setup Utility PC Health Status

## **CPU Warning Temperature**

The choices : Disabled,  $50^{\circ}$ C /  $122^{\circ}$ F,  $53^{\circ}$ C /  $127^{\circ}$ F,  $56^{\circ}$ C /  $133^{\circ}$ F,  $60^{\circ}$ C /  $140^{\circ}$ F,  $63^{\circ}$ C /  $145^{\circ}$ F,  $66^{\circ}$ C /  $151^{\circ}$ F,  $70^{\circ}$ C /  $158^{\circ}$ F,

## 4.11 Frequency/Voltage Control

| Phoenix- AwardBIOS CMOS Setup Utility | 7 |
|---------------------------------------|---|
| Frequency / Voltage Control           |   |

| Auto Detect PCI Clk                                                  | [Enabled]                  | Item Help                  |
|----------------------------------------------------------------------|----------------------------|----------------------------|
| CPU Host/SRC/PCI Clock                                               | [Disabled]<br>[Default]    | Menu Level 🕨               |
| $\uparrow \downarrow \rightarrow \leftarrow$ : Move Enter: Select +/ | -/PU/PD: Value F10: Save   | ESC: Exit F1: General Help |
| F5: Previous Values                                                  | F6: Fail-Safe Defaults F7: | Optimized Defaults         |

### Auto Detect PCI Clk

The choice: Enabled, Disabled.

### Spread Spectrum

This item allows user to enable/disable the spread spectrum modulate.

The choice: Enabled, Disabled.

### CPU Host/ SRC/ PCI Clock

The choice: Default, 200/100/33MHz.

## 4.12 Default Menu

Selecting "Defaults" from the main menu shows you two options, which are described below

#### Load Fail-Safe Defaults

When you press <Enter> on this item you get a confirmation dialog box with a message similar to:

Load Fail-Safe Defaults (Y/N)? N

Pressing 'Y' loads the BIOS default values for the most stable, minimal-performance system operations.

### Load Optimized Defaults

When you press <Enter> on this item you get a confirmation dialog box with a message similar to:

Load Optimized Defaults (Y/N)? N

Pressing 'Y' loads the default values that are factory settings for optimal performance system operations.

## 4.13 Supervisor/User Password Setting

You can set either supervisor or user password, or Doth of then. The differences between are:

Set Supervisor Password : can enter and change the options of the setup menus.

**Set User Password** : just can only enter but do not have the right to change the options of the setup menus. When you select this function, the following message will appear at the center of the screen to assist you in creating a password.

#### ENTER PASSWORD

Type the password, up to eight characters in length, and press <Enter>. The password typed now will clear any previously entered password from CMOS memory. You will De asked to confirm the password. Type the password again and press <Enter>. You may also press <Esc> to abort the selection and not enter a password.

To disable a password, just press <Enter> when you are prompted to enter the password. A message will confirm the password will De Disabled. Once the password is Disabled, the system will boot and you can enter Setup freely.

#### PASSWORD DISABLED

When a password has been Enabled, you will De prompted to enter it every time you try to enter Setup. This prevents an unauthorized person from changing any part of your system configuration.

Additionally, when a password is Enabled, you can also require the BIOS to request a password every time your system is rebooted. This would prevent unauthorized use of your computer.

You determine when the password is required within the BIOS Features Setup Menu and its Security option (see Section 3). If the Security option is set to "System", the password will be required both at boot and at entry to Setup. If set to "Setup", prompting only occurs when trying to enter Setup.

## 4.14 Exiting Selection

### Save & Exit Setup

Pressing <Enter> on this item asks for confirmation:

Save to CMOS and EXIT (Y/N)? Y

Pressing "Y" stores the selections made in the menus in CMOS – a special section of memory that stays on after you turn your system off. The next time you boot your computer, the BIOS configures your system according to the Setup selections stored in CMOS. After saving the values the system is restarted again.

## Exit Without Saving

Pressing <Enter> on this item asks for confirmation:

Quit Without Saving (Y/N)? N

This allows you to exit Setup without storing in CMOS any change. The previous selections remain in effect. This exits the Setup utility and restarts your computer.

## Chapter 5 Troubleshooting

This chapter provides a few useful tips to quickly get PCOM-B212VG running with success. As basic hardware installation has been addressed in Chapter 2, this chapter will primarily focus on system integration issues, in terms of BIOS setting.

## 5.1 BIOS Setting

It is assumed that users have correctly adopted modules and connected all the devices cables required before turning on ATX power. CPU, CPU Fan, 200-pin DDR2 SDRAM, keyboard, mouse, floppy drive, SATA hard disk, DVI-I connector, device power cables, ATX accessories are good examples that deserve attention. With no assurance of properly and correctly accommodating these modules and devices, it is very possible to encounter system failures that result in malfunction of any device.

To make sure that you have a successful start with PCOM-B212VG, it is recommended, when going with the boot-up sequence, to hit "DEL" key and enter the BIOS setup menu to tune up a stable BIOS configuration so that you can wake up your system far well.

## Loading the default optimal setting

When prompted with the main setup menu, please scroll down to "**Load Optimal Defaults**", press "Enter" and "Y" to load in default optimal BIOS setup. This will force your BIOS setting back to the initial factory configuration. It is recommended to do this so you can be sure the system is running with the BIOS setting that Portwell has highly endorsed. As a matter of fact, users can load the default BIOS setting any time when system appears to be unstable in boot up sequence.

### Auto Detect Hard Disks

In the BIOS => Standard CMOS setup menu, pick up any one from Primary/Secondary Master/Slave IDE ports, and press "Enter". Setup the selected IDE port and its access mode to "Auto". This will force system to automatically pick up the IDE devices that are being connected each time system boots up.

### Improper disable operation

There are too many occasions where users disable a certain device/feature in one application through BIOS setting. These variables may not be set back to the original values when needed. These devices/features will certainly fail to be detected.

When the above conditions happen, it is strongly recommended to check the BIOS settings. Make sure certain items are set as they should be. These include the COM1 port, USB ports, external cache, on-board VGA and Ethernet.

It is also very common that users would like to disable a certain device/port to release IRQ resource. A few good examples are

Disable COM1 serial port to release IRQ #3 Etc...

A quick review of the basic IRQ mapping is given below for your reference.

| IRQ#    | Description       |
|---------|-------------------|
| IRQ #0  | System Timer      |
| IRQ #1  | Keyboard Event    |
| IRQ #2  | Usable IRQ        |
| IRQ #3  | COM1              |
| IRQ #4  | Usable IRQ        |
| IRQ #5  | Usable IRQ        |
| IRQ #6  | Diskette Event    |
| IRQ #7  | Usable IRQ        |
| IRQ #8  | Real-Time Clock   |
| IRQ #9  | Usable IRQ        |
| IRQ #10 | Usable IRQ        |
| IRQ #11 | Usable IRQ        |
| IRQ #12 | IBM Mouse Event   |
| IRQ #13 | Coprocessor Error |
| IRQ #14 | Hard Disk Event   |
| IRQ #15 | Usable IRQ        |

It is then very easy to find out which IRQ resource is ready for additional peripherals. If IRQ resource is not enough, please disable some devices listed above to release further IRQ numbers.

## 5.2 FAQ

#### **Information & Support**

Question: Intel GME965 series Chipset supports Dual Channel Mode, but how can I enable this function?

Answer: you don't have to change any setting. You can simply plug in two DDR2 SO-DIMM Modules, and then system will automatically enable Dual Channel Mode.

### Question: What kind of CPU supports?

**Answer:** Intel Core 2 Duo Processor for Mobile and Celeron M, FSB 533/800 MHz series CPU

## System Memory Address Map

Each On-board device in the system is assigned a set of memory addresses, which also can be identical of the device. The following table lists the system memory address used for your reference.

| Memory Area | Size                            | Device Description |
|-------------|---------------------------------|--------------------|
| 0000-003F   | 1K                              | Interrupt Area     |
| 0040-004F   | 0.3K                            | BIOS Data Area     |
| 0050-006F   | 0.5K                            | System Date        |
| 0070-1328   | 74K                             | DOS                |
| 1329-1E90   | 45K                             | Program Area       |
| 0F6C-9FFF   | 574K                            | Available          |
| First Meg   | Conventional memory end at 636K |                    |
| 9F00-9FBF   | 3K                              | Extended BIOS Area |
| 9FC0-9FFF   | 1K                              | Unused             |
| A000-AFFF   | 64K                             | VGA Graphics       |
| B000-B7FF   | 32K                             | Unused             |
| B800-BFFF   | 32K                             | VGA Text           |
| C000-CE9F   | 59K                             | Video ROM          |
| CEA0-EFFF   | 132K                            | Unused             |
| F000-FFFF   | 64K                             | System ROM         |

## Interrupt Request Lines (IRQ)

Peripheral devices can use interrupt request lines to notify CPU for the service required. The following table shows the IRQ used by the devices on board.

| IRQ#   | Current Use  | Default Use       |
|--------|--------------|-------------------|
| IRQ 0  | System ROM   | System Timer      |
| IRQ 1  | System ROM   | Keyboard Event    |
| IRQ 2  | [Unassigned] | Usable IRQ        |
| IRQ 3  | System ROM   | COM1              |
| IRQ 4  | [Unassigned] | Usable IRQ        |
| IRQ 5  | [Unassigned] | Usable IRQ        |
| IRQ 6  | System ROM   | Diskette Event    |
| IRQ 7  | [Unassigned] | Usable IRQ        |
| IRQ 8  | System ROM   | Real-Time Clock   |
| IRQ 9  | [Unassigned] | Usable IRQ        |
| IRQ 10 | [Unassigned] | Usable IRQ        |
| IRQ 11 | [Unassigned] | Usable IRQ        |
| IRQ 12 | NEWMOUSE     | IBM Mouse Event   |
| IRQ 13 | System ROM   | Coprocessor Error |
| IRQ 14 | System ROM   | Hard Disk Event   |
| IRQ 15 | [Unassigned] | Usable IRQ        |